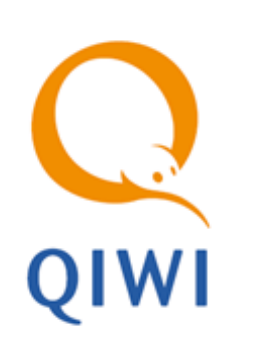

QIWI POS YARUS Bep. 2.4

серия POS-Терминала YARUS-TK

РУКОВОДСТВО ПОЛЬЗОВАТЕЛЯ вер. 2.4

MOCKBA 8-495-783-5959 РОССИЯ 8-800-200-0059 ФАКС 8-495-926-4619 WEB WWW.QIWI.COM

# СОДЕРЖАНИЕ

| 1.   | ВВЕДЕН                                       | НИЕ                                                  | . 3                                                            |
|------|----------------------------------------------|------------------------------------------------------|----------------------------------------------------------------|
|      | Термині<br>Функци<br>Требова                 | ы и определения<br>и приложения<br>ания к ПО         | .3<br>.4<br>.4                                                 |
| 2.   | БЫСТРІ                                       | ЫЙ СТАРТ                                             | . 6                                                            |
| 3.   | НАЧАЛО РАБОТЫ                                |                                                      |                                                                |
| 4.   | МЕНЮ                                         | ПРОГРАММЫ                                            | 10                                                             |
| 5.   | ОПИСАНИЕ РАБОТЫ С РОЅ-ТЕРМИНАЛОМ             |                                                      |                                                                |
|      | 5.1.<br>5.2.<br>5.3.<br>5.4.<br>5.5.<br>5.6. | ПРИЕМ ПЛАТЕЖЕЙ                                       | 11<br>14<br>14<br>15<br>15<br>16<br>17<br>18<br>20<br>21<br>21 |
|      | 5.7.                                         | Обновление настроек<br>Обновление списка провайдеров | 23<br>23<br>23                                                 |
| 6.   | <b>3ABEPL</b>                                | ШЕНИЕ РАБОТЫ                                         | 24                                                             |
| СПИС | ОК РИС                                       | УНКОВ                                                | 25                                                             |
| СПИС | ОК ТАБ                                       | лиц                                                  | 25                                                             |

# 1. ВВЕДЕНИЕ

Данный документ представляет собой руководство по использованию POS-терминала Yarus модели YARUS-TK для проведения платежей.

# Термины и определения

Термины и определения, используемые в документе, приведены в Табл. 1.

#### Табл. 1 Термины и определения

| Термин                                    | Описание                                                                                                    |
|-------------------------------------------|----------------------------------------------------------------------------------------------------|
| Платеж                                    | Процесс пополнения лицевого счета клиента в информационной<br>системе поставщика услуг (например, пополнение баланса у<br>сотового оператора)                                                                                                    |
| Система                                   | Совокупность аппаратно-программных средств, выполняющая функции приема, обработки и хранения информации о платежах                                                                                                    |
| Провайдер                                 | Организация, предоставляющая населению услуги, за которые<br>Система уполномочена принимать платежи                                                                                                    |
| Агент                                     | Физическое или юридическое лицо, от имени которого<br>осуществляется проведение платежей и др. действия в Системе                                                                                                    |
| ИС (информационная система)<br>провайдера | Набор внутренних правил и соглашений об учете счетов клиентов внутри провайдера                                                                                                    |
| Сервер                                    | Центральный компьютер Системы приема платежей, который<br>осуществляет взаимодействие между терминалами и ИС<br>провайдеров, а также ведет учет счетов агентов                                                                                                    |
| Терминал                                  | Удаленная точка коммуникации с сервером Системы приема<br>платежей                                                                                                    |
| Оператор<br>Пользователь<br>Кассир        | Человек, осуществляющий прием платежей с использованием терминала, знакомый с методикой его работы                                                                                                    |
| Транзакция                                | Блок информации о платеже, осуществленном клиентом.<br>Первоначально транзакция формируется на терминале в<br>соответствии с пожеланиями клиента, затем по защищенному<br>каналу передается на сервер, после чего сервер приводит ее в<br>соответствие с внутренними требованиями ИС нужного<br>провайдера и осуществляет доставку до провайдера |
| Предварительный чек<br>Пред. чек          | Документ, который содержит информацию, введенную<br>оператором со слов клиента. Перед приемом денег от клиента<br>оператор должен попросить клиента проверить данные и<br>расписаться на пред. чеке, что служит подтверждением<br>корректности введенных данных                                                                                  |

| Термин | Описание                                                                                                    |
|--------|----------------------------------------------------------------------------------------------------|
| Чек    | Документ, который содержит все реквизиты, необходимые для<br>прояснения спорных ситуаций между клиентом и Агентом.<br>Чек должен обязательно выдаваться клиенту. |
| ПО     | Программное обеспечение терминала                                                                                                    |

### Функции приложения

Программа **QIWI POS Yarus** представляет собой приложение, устанавливаемое на POS-терминалы Yarus.

Основные функции программы:

- прием платежей за услуги провайдеров, заключивших договор с АО «КИВИ» и доступных для данного типа терминалов;
- постановка платежей в очередь;
- просмотр очереди платежей;
- отправка платежей;
- использование посменного режима работы терминала;
- навигация по списку провайдеров, в соответствии с перечнем услуг в Правилах работы системы АО «КИВИ»;
- получение списка провайдеров, доступных для оплаты на терминале;
- определение оператора сотовой связи по номерной емкости;
- автоматическое и ручное обновление настроек терминала, комиссий по провайдерам и т.п.;
- передача данных о платеже в зашифрованном виде;
- печать чеков, подтверждающих платеж;
- печать фискальных чеков при наличии соответствующего ПО и установленной фискальной памяти на POS-терминале;
- установка времени/даты на терминале;
- настройка параметров режима связи терминала (LAN/GPRS);
- настройка количества платежей в пакете для отправки на сервер;
- настройка отчетов по сменам;
- отображение серийного номера устройства и версии ПО.

Для доступа к функциям приложения необходимо вручную ввести номер терминала, логин и пароль персоны, зарегистрированной в личном кабинете пользователя по адресу <u>agent.qiwi.com</u>.

## Требования к ПО

Для работы приложения QIWI POS Yarus в составе POS-терминала Yarus требуются:

- OS Yarus версия 1.7 и выше.
- Программа КЯ ("Кассовое Ядро") версия А.5.4624 и выше если планируется использовать POS-терминал в режиме взаимодействия с Кассовым ПО терминала (т.е. в фискальном режиме).

 Кассовое ПО (программа eftkkm) версия 1.0.371 и выше – если планируется использовать POS-терминал в режиме взаимодействия с Кассовым ПО терминала (т.е. в фискальном режиме).

# 2. БЫСТРЫЙ СТАРТ

### Если кассовое ПО не установлено:

- 1. Подготовьте POS-терминал к работе (настройте соединение с Интернет).
- Настройте параметры авторизации: зарегистрируйте персону и терминал на сайте <u>agent.qiwi.com</u>. Персона должна иметь право принимать платежи (иметь роль «22 Продавец») и быть привязана к терминалу; тип терминала должен быть установлен как *QIWI POS YARUS*. (см. подробнее в <u>Руководстве пользователя сайта agent.qiwi.com</u>).
- 3. Включите POS-терминал; приложение **QIWI Yarus** запустится автоматически. Укажите полученные на предыдущем шаге авторизационные данные в приложении.

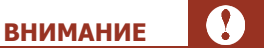

При запуске выполняется автоматическое обновление настроек с сервера. Также вы можете выполнить обновление самостоятельно через меню <u>Обновление</u>.

4. Для начала приема платежей обновите список провайдеров с сервера. Загрузите список провайдеров через меню **Обновление → Обновление провайдеров**.

Приложение готово к работе. Для проведения платежа в меню программы выберите пункт главного меню приложения **Оплата** (для оплаты услуг операторов сотовой связи выберите пункт **Оплата сотовой связи**).

### Если установлено кассовое ПО eftkkm:

- 1. Подготовьте POS-терминал к работе: настройте соединение с Интернет; настройте кассовое ПО POSтерминала в соответствии с документацией к нему, предоставленной производителем этого ПО.
- Настройте параметры авторизации: зарегистрируйте персону и терминал на сайте <u>agent.qiwi.com</u>. Персона должна иметь право принимать платежи (иметь роль «22 Продавец») и быть привязана к терминалу; тип терминала должен быть установлен как *QIWI POS YARUS*. (см. подробнее в <u>Руководстве пользователя сайта agent.qiwi.com</u>).

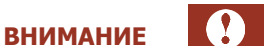

Для дальнейшей работы с POS-терминалом кассиру потребуются следующие данные:

- логин и пароль для терминала;
- пароль кассира (устанавливается при настройке кассового ПО в соответствии с документацией, предоставленной производителем кассового ПО);
- пароль для снятия z-отчета (устанавливается при настройке кассового ПО в соответствии с документацией, предоставленной производителем кассового ПО).
- 3. Включите POS-терминал. Кассовое ПО eftkkm будет загружено автоматически.
- 4. Перейдите в POS Manager, нажав кнопку питания и удерживая её до появления меню. Перейдите к меню запуска приложений.
- 5. Запустите приложение **QIWI Yarus** и укажите полученные авторизационные данные.

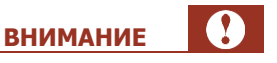

6

При запуске выполняется автоматическое обновление настроек с сервера. Также вы можете выполнить обновление самостоятельно через меню **Обновление**.

6. Для начала приема платежей обновите список провайдеров с сервера. Загрузите список провайдеров через меню Обновление → Обновление провайдеров.

Приложение готово к работе. Для проведения платежа в меню программы выберите пункт главного меню приложения **Оплата** (для оплаты услуг операторов сотовой связи выберите пункт **Оплата сотовой связи**).

При первом проведении платежа кассовое ПО запросит пароль кассира. Введите этот пароль. Одновременно с проведением платежа будет открыта смена в кассовом ПО.

По истечении 24 часов смена в кассовом ПО должна быть закрыта со снятием z-отчета кассы. Подробную инструкцию по закрытию кассовой смены смотрите в документации к кассовому ПО.

Переход между кассовым ПО и **QIWI Yarus** осуществляется с использованием POS-manager, при этом в обоих приложениях возврат осуществляется в тот же раздел, в котором кассир работал до перехода.

### 3. НАЧАЛО РАБОТЫ

24

Перед началом приема платежей с помощью POS-терминала выполните следующие действия:

- 1. В случае, если при включении терминала не произошла автоматическая загрузка ПО QIWI:
  - а. Для перехода к системному меню POS-терминала из меню программы нажмите и удерживайте клавишу **ВКЛ/Меню** до появления системного меню.
  - b. Выберите приложение QIWI Yarus в списке всех доступных приложений терминала (меню терминала Запуск приложений) и запустите его соответствующей кнопкой на терминале. Далее нажмите клавишу Ввод.
- 2. При запуске программы вам будет предложено последовательно ввести параметры авторизации (данные персоны и терминала, зарегистрированные на сайте <u>agent.giwi.com</u>):
  - N терминала идентификатор терминала в КИВИ.
  - Имя пользователя логин пользователя, от имени которого будут совершаться операции.
  - Пароль пароль пользователя.

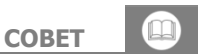

Для ввода буквенных символов используется клавиша ".". При этом доступен ввод символов, которые относятся к последней нажатой цифре.

Например, при последовательном нажатии "3", "." цифра "3" сменится на "D", при следующем нажатии "." – на "E" и т.д. (сначала заглавные буквы, потом строчные).

Чтобы получить логин и пароль, необходимо зарегистрировать персону и терминал на сайте <u>agent.qiwi.com</u>. Персона должна иметь право принимать платежи (иметь роль «22 Продавец») и быть привязана к терминалу; тип терминала должен быть установлен как *QIWI POS YARUS*.

Получение авторизационных данных для терминала подробно описано в <u>Руководстве</u> <u>пользователя</u> сайта <u>agent.giwi.com</u>.

После успешной авторизации вы попадете в меню программы (подробнее см. в разделе <u>4</u>).

 При входе выполняется автоматическое обновление настроек с сервера. В случае неудачи необходимо загрузить настройки вручную с помощью пункта меню Обновление → Обновление настроек.

Настройте для терминала список доступных провайдеров с помощью правил видимости провайдеров на сайте <u>agent.qiwi.com.</u> Подробнее см. руководство <u>Управление видимостью</u> провайдеров.

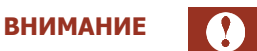

Управление видимостью провайдеров на сайте <u>agent.qiwi.com</u> доступно только персонам с ролью *Главный менеджер*.

Включите только тех провайдеров, в пользу которых вы хотите принимать платежи.

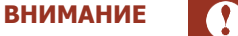

POS-терминал Yarus поддерживает работу не более чем с 200 провайдерами.

4. Загрузите список провайдеров и групп (пункт меню <u>Обновление → Обновление</u> <u>провайдеров</u>).

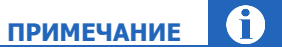

Если в работе терминала будет использоваться кассовое ПО, для начала приема платежей может потребоваться его настройка в соответствии с инструкцией, предоставленной поставщиком кассового ПО.

# 4. МЕНЮ ПРОГРАММЫ

Для перемещения по меню используйте следующие клавиши:

- Ввод для выбора пункта меню;
  - Выход для выхода возврата к предыдущему пункту;
  - 🔺 и 🔻 для перемещения по пунктам меню.

Меню программы содержит следующие пункты:

- Оплата прием платежей. При этом каждый платеж будет добавлен в очередь на отправку (подробнее см. в разделе <u>5.1</u>);
- Оплата сотовой связи оплата услуг сотовой связи без выбора провайдера. После ввода номера вам будет предложено подтвердить провайдера, если провайдер не определен – выбрать его из списка.
- <u>Отправка/Обнов-е</u> отправка очереди платежей на сервер (подробнее см. в разделе <u>5.2</u>);
- Отмена платежа отмена любого из платежей, ещё не отправленных на сервер;
- <u>Смены</u> работа со сменами на терминале (подробнее см. в разделе <u>5.3</u>);

внимание

ПРИМЕЧАНИЕ

Данный пункт меню отсутствует при установке **Сервис → Тип смены → Без смен** (см. п. <u>5.6</u>).

- Отчеты отчеты о платежах (подробнее см. в разделе <u>5.5</u>);
- Новости распечатка ленты новостей с сайта;
- Сервис настройка терминала (подробнее см. в разделе <u>5.6</u>);
- Обновление загрузка обновлений с сервера (подробнее см. в разделе 5.7).

Для перехода к системному меню POS-терминала из меню программы нажмите и удерживайте клавишу **ВКЛ/Меню**.

Для перехода в Кассовое ПО eftkkm из системного меню выберите Запуск приложений →eftkkm.

Для возврата в программу из Кассового ПО перейдите в меню терминала, выберите Запуск приложений –>QIWI Yarus и нажмите клавишу – или –. Отобразятся пункты меню программы.

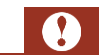

**ВНИМАНИЕ** 

Выбор пункта **Рестарт** в системном меню терминала **Рестарт/возврат** полностью перезапускает ПО POS-терминала.

# 5. ОПИСАНИЕ РАБОТЫ С РОЅ-ТЕРМИНАЛОМ

### 5.1. Прием платежей

Каждый принятый платеж добавляется в очередь для отправки на сервер.

Для приема платежа выполните следующее:

1. В меню программы выберите пункт Оплата.

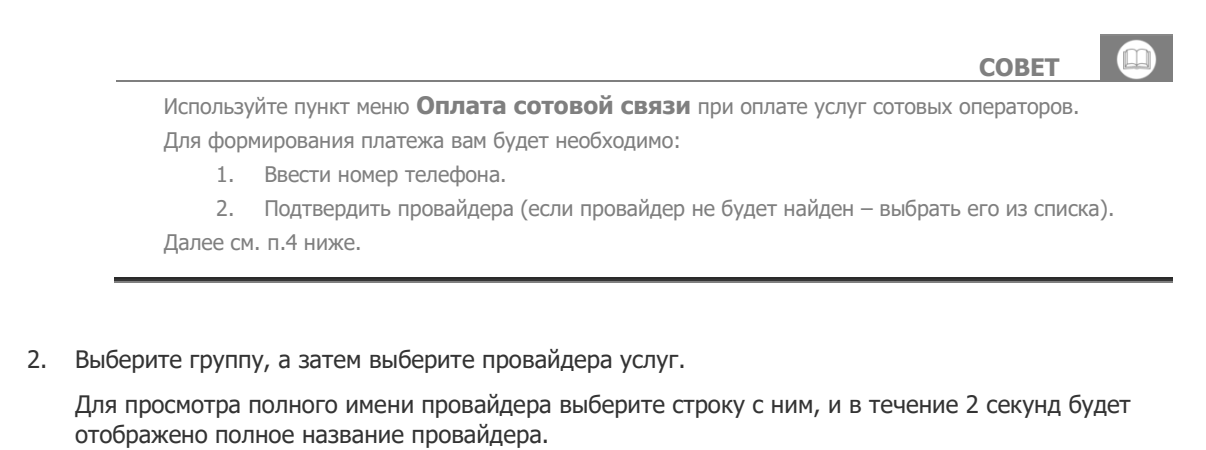

3. Введите номер телефона/счета, на который осуществляется платеж. На экране терминала также отображается требуемый формат ввода номера.

нажатии "." - на "Е" и т.д. (сначала заглавные буквы, потом строчные).

Для ввода буквенных символов используется клавиша ".". При этом доступен ввод символов, которые относятся к последней нажатой цифре. Например, при последовательном нажатии "3", "." цифра "3" сменится на "D", при следующем

После ввода номера нажмите кнопку Ввод.

4. Введите сумму платежа с точностью до копейки.

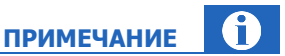

COBET

В случае если сумма платежа выше максимальной (или ниже минимальной), установленной для данного провайдера, вы увидите соответствующее сообщение. Провести платеж будет возможно только после указания корректной суммы платежа.

5. Нажмите кнопку **Ввод**. Будет напечатан пред. чек (<u>Рис. 1</u>).

#### Рис. 1. Вид пред. чека

| **************** QIWI (КИВИ)**************<br>Квитанция: 123 |
|--------------------------------------------------------------|
| Терминал: 123456                                             |
| Дата: 16.09.2012 17:53                                       |
| Поставщик: Билайн                                            |
| Сотовая связь                                                |
| Принято: 100.00                                              |
| Зачислено: 100.00                                            |
| Комиссия: 0.00                                               |
| Номер: (903)123-45-67                                        |
| Код операции: 12389                                          |
| ***************************************                      |
| С условиями зачисления согласен.                             |
| Телефон и сумму подтверждаю.                                 |
| <sub>Подпись</sub>                                           |

Пред. чек содержит следующую информацию:

- Квитанция номер чека;
- Терминал номер терминала, с которого был совершен платеж;
- Дата дата и время проведения платежа (время, установленное на терминале);
- Поставщик название провайдера, которому предназначен платеж. На отдельной строке печатается название группы сервисов, в которую входит данный провайдер;
- Принято общая сумма, полученная от клиента;
- Зачислено сумма, которая должна быть зачислена на счет клиента;
- Комиссия сумма верхней комиссии;
- Номер номер телефона или счета, на который должны быть перечислены средства;
- Код операции идентификатор транзакции на терминале.
- 7. Если номер телефона/счета и сумма платежа указаны верно, нажмите **Ввод**, в противном случае **Выход**.

В случае подтверждения правильности введенных данных будет напечатан чек и платеж будет добавлен в очередь.

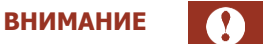

Чек, печатаемый через ПО QIWI Yarus, не является фискальным чеком. Для печати фискального чека необходимо использовать режим Кассового ядра (КЯ) – см. ниже.

В случае включенной настройки **Режим КЯ** (см. раздел <u>5.6</u>), перед печатью чека запрашивается пароль кассира для входа в Кассовое Приложение. Далее будет напечатан фискальный (кассовый) чек, затем – обычный (нефискальный) чек ПО QIWI Yarus.

На Рис. 2 приведен вид нефискального чека.

Рис. 2. Вид чека

| ******************** QIWI (КИВИ) **************** |
|---------------------------------------------------|
| ИНН 1234567890                                    |
| Адрес платежного агента                           |
| Гелефон: / (495) 123-45-67<br>Кританция: 123      |
| Терминал: 123456                                  |
| Адрес: местоположение терминала                   |
| Дата: 16.09.2012 17:54                            |
| Поставщик: Билайн                                 |
| Контактный номер: 0611                            |
| Принято: 100.00                                   |
| Зачислено: 100.00                                 |
| Номер:(903)123-45-67                              |
| Код операции: 12389                               |
| Справочная служба QIWI: 8-495-6265252             |
| 8 8                                               |

Чек содержит следующую информацию:

- Платежный агент название платежного агента в Системе;
- ИНН ИНН платежного агента;
- Адрес платежного агента;
- Телефон телефон платежного агента;
- Квитанция номер квитанции;
- Терминал номер терминала, с которого был совершен платеж;
- Адрес местоположение терминала;
- Дата дата и время проведения платежа;
- Поставщик название провайдера, которому предназначен платеж. На отдельной строке печатается название группы сервисов, в которую входит данный провайдер;
- Контактный номер контактный номер поставщика;
- Принято общая сумма, полученная от клиента;
- Зачислено сумма, которая должна быть зачислена на счет клиента;
- Комиссия сумма верхней комиссии;
- Номер номер телефона или счета, на который должны быть перечислены средства;
- Код операции идентификатор транзакции на терминале.

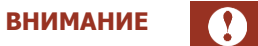

При появлении перерыва в приеме платежей необходимо отправить информацию о принятых платежах на сервер. См. <u>Отправка платежей.</u>

# 5.2. Отправка платежей

Для отправки платежа на сервер выберите пункт меню Отправка/Обнов-е.

Данный пункт используется для отправки на сервер принятых платежей и обновления текущего статуса платежей в Системе (см. п. <u>4.1</u>). При этом можно отправлять на сервер сразу несколько платежей (очередь) во время паузы в приеме платежей.

### 5.3. Отмена платежей

Отмена платежа из очереди возможна только до отправки очереди платежей на сервер. Если платеж был проведен с использованием кассового ПО, дополнительно может потребоваться отмена платежа в кассовом ПО.

Для отмены платежа выберите пункт меню **Отмена платежа**. Далее выберите параметр, по которому будет осуществлен поиск платежа в очереди: номер транзакции или номер счета/телефона.

Введите номер транзакции или номер счета/телефона платежа, который необходимо отменить, затем подтвердите удаление найденного платежа из очереди.

В случае если при поиске платежа по номеру счета/телефона в очереди было найдено более одного платежа, вы увидите соответствующее сообщение. Используйте отмену по номеру транзакции.

### 5.4.Смены

Данный пункт меню отсутствует при установке опции **Сервис → Тип смены → Без смен** (см. п. <u>5.6</u>).

Внутренние смены ПО QIWI позволяют отслеживать информацию по проведенным платежам в зависимости от смены кассира/оператора.

ПРИМЕЧАНИЕ

Смены кассового ПО и внутренние смены ПО QIWI не зависят друг от друга; открытие и закрытие этих смен производится отдельно.

Меню Смены содержит следующие пункты:

- Краткий отчет по смене
- Полный отчет по смене

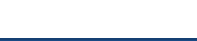

ПРИМЕЧАНИЕ

**ВНИМАНИЕ** 

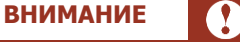

- Закрытие смены
- <u>Список смен</u>

#### 5.4.1.Открытие смены

Открытие смены производится при приеме первого платежа с терминала.

#### 5.4.2. Закрытие смены

Выберите пункт меню Смены -> Закрытие смены.

При закрытии смены происходит инкассация терминала (на сервер отправляется информация о дате/времени и сумме инкассации).

Если сервер получил информацию об инкассации и она корректна, смена будет успешно закрыта. После этого информация о смене будет доступна из пункта меню <u>Смены → Список смен</u>.

Если включена опция меню **Сервис → Тип смены → Полная**, то печатается отчет по смене с указанием результата закрытия смены (<u>Рис. 3</u>, <u>Рис. 4</u>). Тип отчета (полный или краткий) задается в меню Сервис → Отчет о закрытии смены.

Если включена опция меню **Сервис → Тип смены → Краткая**, то печатается краткий отчет по смене (<u>Рис. 5</u>) с указанием результата закрытия смены.

ПРИМЕЧАНИЕ 🚺

После успешного закрытия смены новая смена будет открыта автоматически при приеме следующего платежа.

Если сервер не получил информацию об инкассации, смена не будет закрыта. В нижней части отчета будет напечатана информация об ошибке (<u>Рис. 4</u>).

Рис. 3. Смена закрыта

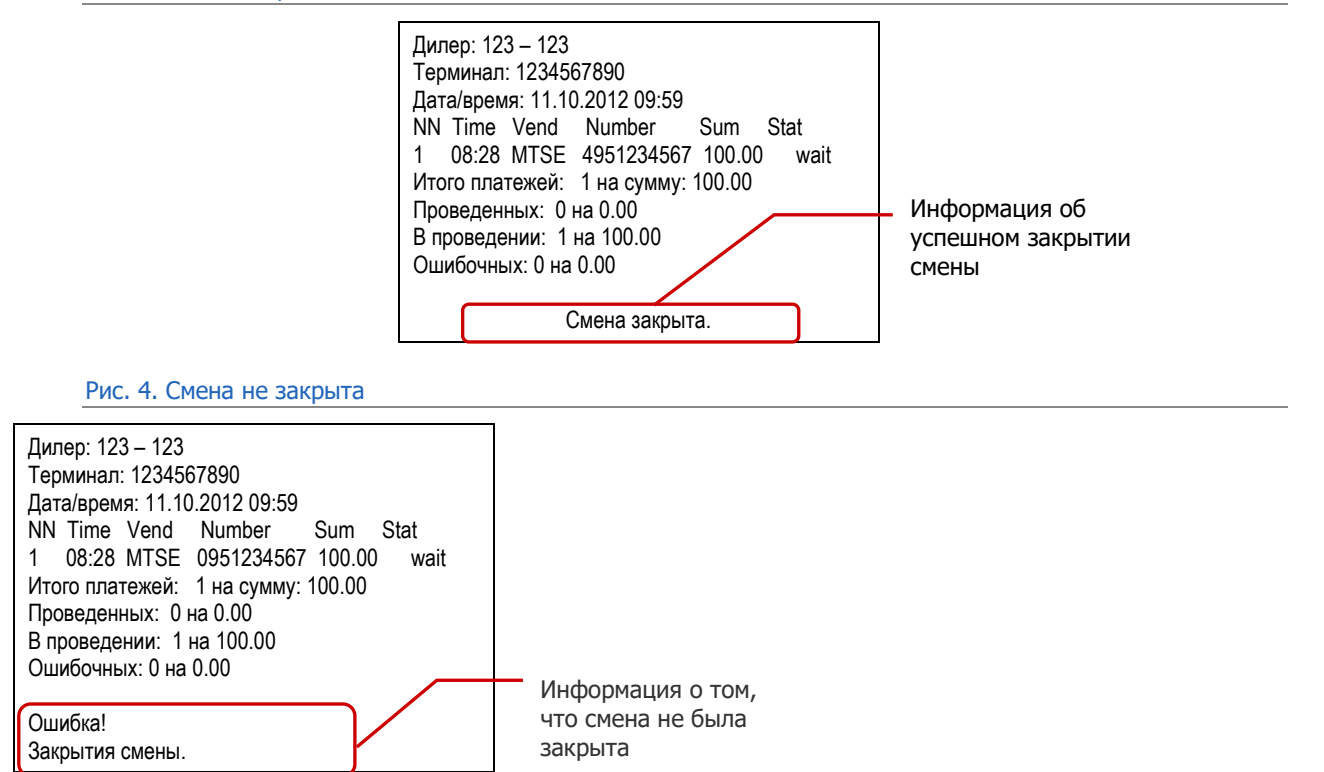

#### 5.4.3.Отчеты по смене

В любой момент есть возможность получить краткий или полный отчет по смене по пунктам Смены Краткий отчет и Смены Э Полный отчет соответственно.

> Чтобы статусы платежей по смене были актуальными, перед снятием отчета выполните отправку платежей (пункт меню **Отправка/Обнов-е**). Даже если нет новых платежей, действие обновит текущие статусы платежей смены.

COBET

Краткий отчет содержит итоговые данные по платежам смены на момент печати отчета (Рис. 5):

Рис. 5. Краткий отчет по смене

Дилер: 123 – 123 Терминал: 1234567890 Дата/время: 11.10.2012 09:59 Итого платежей: 1 на сумму: 100.00 Проведенных: 0 на 0.00 В проведении: 1 на 100.00 Ошибочных: 0 на 0.00

- Дилер формат <номер терминала> <логин агента>;
- Терминал серийный номер терминала;
- Дата/время местные дата и время запроса на формирование отчета;
- Итого платежей общее количество и сумма платежей за смену;
- Проведенных количество и сумма всех проведенных платежей за смену;
- В проведении количество и сумма всех платежей за смену, находящихся в процессе проведения;
- **Ошибочных** количество и сумма всех ошибочных платежей за смену.

Полный отчет содержит информацию по платежам и итоговые данные по смене на момент печати отчета (Рис. 6):

Рис. 6. Полный отчет по смене

Дилер: 123 – 123 Терминал: 1234567890 Дата/время: 11.10.2012 09:59 NN Time Vend Number Sum Stat 1 08:28 MTSE 4951234567 100.00 wait Итого платежей: 1на сумму: 100.00 Проведенных: 0 на 0.00 В проведении: 1 на 100.00 Ошибочных: 0 на 0.00

- Дилер формат <номер терминала> <логин агента>;
- Терминал серийный номер терминала;
- Дата/время местные дата и время запроса на формирование отчета;
- NN порядковый номер платежа;
- Time дата и время (московские) платежа;

- Vend название провайдера;
- Number номер телефона/счета, на который был отправлен платеж;
- Sum сумма платежа в рублях;
- Stat статус платежа. Расшифровка возможных статусов:
- ok Платеж проведен успешно;
- wait Платеж принят к исполнению. Статус не окончательный и должен измениться;
- bad Ошибка. Платеж не проведен;
- cancel Платеж отменен оператором;
- no\_Dep Нет средств на счете агента;
- er\_Num Неверно указан счет/телефон;
- er\_Sum Недопустимая сумма;
- er\_Ven Запрещено принимать платежи в пользу данного поставщика;
- Итого общее количество и сумма платежей за смену;
- Проведенных количество и сумма всех проведенных платежей за смену;
- В проведении количество и сумма всех платежей за смену, находящихся в процессе проведения;
- Ошибочных количество и сумма всех ошибочных платежей за смену.

#### 5.4.4.Список смен

С помощью пункта Смены → Список смен можно посмотреть информацию о последних 10 сменах. Полную историю смен можно посмотреть на <u>сайте agent.qiwi.com</u> в пункте меню Отчеты → Закрытия смены.

В отчете показана общая информация по последним 10 сменам (Рис. 7):

#### Рис. 7. История смен

| Дилер: 1234567 – 123            |  |  |  |  |
|---------------------------------|--|--|--|--|
| Терминал: 1234567890            |  |  |  |  |
| Дата/время: 11.10.2012 09:59    |  |  |  |  |
| NN TermID Login Date Time       |  |  |  |  |
| 1 1234 1237829 11.10.2012 08:45 |  |  |  |  |
| Ntr: 1 Sum: 1000.00             |  |  |  |  |

- Дилер формат <номер терминала> <логин агента>;
- Терминал серийный номер терминала;
- Дата/время местные текущие дата и время;
- NN порядковый номер смены;
- TermID идентификатор терминала;
- Login логин агента;
- Date местная дата закрытия смены;
- Time местное время закрытия смены;
- Ntr количество платежей за смену;
- Sum сумма платежей за смену.

## 5.5. Отчеты

Для получения отчета ПО QIWI в главном меню выберите пункт **Отчеты**. При этом вам будет предложено выбрать вид отчета; выбранный отчет будет распечатан на принтере терминала.

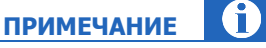

Отчеты кассового ПО получаются отдельно в соответствии с инструкцией к кассовому ПО.

• **Отчет за сегодня** – отчет содержит список платежей за сегодняшний день с указанием статуса платежа (<u>Рис. 8</u>).

Рис. 8. Вид отчета «За сегодня»

| *************************************** |  |  |  |  |  |  |
|-----------------------------------------|--|--|--|--|--|--|
| Агент: 1234567 - 123                    |  |  |  |  |  |  |
| Терм: 1234567890                        |  |  |  |  |  |  |
| Дата: 11/10/2005 19:59                  |  |  |  |  |  |  |
| Список платежей за: 11/10/2005          |  |  |  |  |  |  |
| NN Time Vend Number Summa Stat          |  |  |  |  |  |  |
| 1 13:28 MTSE 0951234567 100.00 wait     |  |  |  |  |  |  |
| Итого: 1 - 100.00                       |  |  |  |  |  |  |
| Итого проведенных: 0 - 0.00             |  |  |  |  |  |  |
| Итого в проведении: 1 - 100.00          |  |  |  |  |  |  |
| Итого ошибочных: 0 - 0.00               |  |  |  |  |  |  |
| ********                                |  |  |  |  |  |  |

Отчет содержит следующую информацию:

- о **Агент:** <номер терминала> <логин агента>
- Терм: серийный номер терминала
- Дата: местные дата и время запроса на формирование платежа
- о Список платежей за: дата, за которую необходимо сформировать отчет
- о NN: порядковый номер платежа
- о Time: -дата и время платежа по московскому времени
- Vend: название провайдера
- о Number: номер телефона, на который был отправлен платеж
- о Summa: сумма платежа в рублях
- Stat: статус платежа
- о Итого: общее количество и сумма платежей
- о Итого проведенных: количество и сумма всех проведенных платежей
- о Итого в проведении: количество и сумма всех проведенных платежей
- о Итого ошибочных: количество и сумма всех проведенных платежей
- За вчера. Отчет содержит список платежей за вчерашний день с указанием статуса платежа. Вид отчета аналогичен отчету За сегодня (<u>Рис. 8</u>).
- Отчет за дату:

- за весь день. Отчет содержит список платежей за выбранную дату с указанием статуса платежа. Для получения отчета вам необходимо ввести дату, за которую вы хотите получить отчет. Вид отчета аналогичен отчету За сегодня (<u>Рис. 8</u>).
- по времени. Отчет содержит список платежей за выбранную дату и время платежа (с точностью до минут) с указанием статуса платежа. Для получения отчета вам необходимо ввести дату и время. Вид отчета аналогичен отчету За сегодня (Рис. 8).
- Итог за дату. Отчет содержит сводную информацию по платежам за выбранную дату. Для получения отчета вам необходимо ввести дату, за которую вы хотите получить отчет.
- **Поиск по номеру** Отчет позволяет посмотреть список платежей за какую-либо дату по номеру телефона/счета, или статус платежа по номеру транзакции.
- Депозит отчет содержит информацию о текущем балансе и овердрафте агента (<u>Рис. 9</u>).

Рис. 9. Вид отчета «Депозит»

| *****                      |
|----------------------------|
| АГЕНТ: 123 - 123           |
| TEPM.:<br>0000R11111111111 |
| ДАТА: 11/10/2005 09:59     |
| БАЛАНС: 100.45             |
| ОВЕРДРАФТ: 0.00            |
| *****                      |

Отчет содержит следующую информацию:

- **Дилер** <номер терминала> <логин агента>
- Терминал серийный номер терминала
- Дата/время дата и время посылки запроса на формирование отчета (время терминала)
- Баланс текущий баланс агента
- Овердрафт сумма предоставленного овердрафта
- Очередь платежей содержит следующую информацию по платежам, находящимся в очереди:

Рис. 10. Вид отчета «Очередь»

| Отчет очередь                   |       |        |            |        |  |  |
|---------------------------------|-------|--------|------------|--------|--|--|
| 1                               | 13:23 | MTS    | 9161234567 | 100.00 |  |  |
| 2                               | 13:24 | Билайн | 9031234567 | 100.00 |  |  |
| Итого платежей: 2 на сумму: 200 |       |        |            |        |  |  |

- Порядковый номер платежа в очереди;
- Время платежа (на терминале);
- Название провайдера (сокращенное);
- Номер телефона/счета, на который был принят платеж;
- о **Сумма платежа** в рублях;
- Итого платежей общее количество и сумма платежей, не отправленных на сервер.

- Ошибочные платежи список ошибочных платежей за какую-либо дату;
- Справка таблица статусов платежей.

### 5.6.Сервис

Пункт меню Сервис позволяет получить техническую информацию о терминале, а также настроить параметры терминала (в том числе параметры соединения с сервером):

- Сервис связи настройка параметров соединения терминала с сервером.
- Дата/время установка даты и времени на терминале.
- Версия ПО данный пункт позволяет получить информацию о версии ПО терминала.
- Серийный номер данный пункт позволяет получить информацию о серийном номере терминала.
- Тип смены установите нужный тип смены:

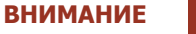

Изменить тип смены при открытой смене невозможно.

- Без смен в этом случае меню Смены в терминале будет недоступно;
- Полная в этом случае будет сохранена вся информация о платежах, принятых за смену;
- Краткая в этом случае сохраняется только общая сумма платежей, принятых за смену.

ПРИМЕЧАНИЕ

**ВНИМАНИЕ** 

При установке **Тип смены → Краткая** будет доступна печать только <u>краткого отчета</u> по смене (меню **Смены → Краткий отчет**).

• **Отчет о закрытии смены** – данный пункт позволяет для смены типа "Полная" выбрать тип отчета, печатаемого при закрытии смены (см. раздел <u>5.4.2</u>):

Данный пункт доступен только при выборе **Тип смены -> Полная**.

- Полный в этом случае при закрытии смены печатается полный отчет;
- Краткий в этом случае при закрытии смены печатается краткий отчет.
- Режим КЯ установите тип режима взаимодействия ПО с Кассовым Приложением POSтерминала при приеме платежей:
  - КЯ вкл eftkkm (или Режим КЯ включен) в этом случае будет печататься фискальный (кассовый) чек через Кассовое Приложение терминала, а затем – обычный чек;
  - Режим КЯ выключен в этом случае будет печататься только обычный чек.
- Печать предчека включить/выключить печать предчека

- Печатать новости включить/выключить печать новостей
- Региональный сервис позволяет включить/выключить региональный интерфейс на терминале.
- **Логирование** включите, если требуется вести лог работы терминала. Эта настройка является дополнительной и используется для определения причины неисправности.

#### 5.6.1.Сервис связи

В данном пункте осуществляется настройка параметров соединения терминала с серверами QIWI:

- Сервер QIWI выбор сервера КИВИ для отправки платежей (основной и 2 резерных)
- Тип соединения в данном пункте осуществляется выбор типа Интернет-соединения:
- LAN соединение по локальной сети. Выберите данный тип соединения, если терминал подключается к серверу через локальную сеть, имеющую доступ в Интернет. Необходимо подсоединить кабель локальной сети к порту Ethernet терминала.
- GPRS соединение по GPRS с использованием SIM-карты. Для использования данного соединения требуется установить SIM-карту в POS-терминал.
- Размер пакета максимальное количество платежей в пакете, отправляемом на сервер. Данная настройка позволяет ограничить количество платежей, отправляемых на сервер в одном пакете и используется при проблемах с соединением.

При выборе данного пункте меню будет показано сообщение:

| Сейчас | Ν   | платежей  | в |  |
|--------|-----|-----------|---|--|
| пакете | . I | ізменить? |   |  |

Измените значение или оставьте текущее.

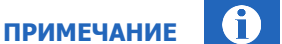

Максимально допустимый размер пакета в данной версии ПО – 8 платежей.

При установке значения «0» количество платежей в пакете будет равно значению по умолчанию.

#### 5.6.2. Дата/время

• Дата / время – данный пункт позволяет установить дату и время на терминале.

При выборе данного пункта меню будет показано сообщение:

Дата: ДД.ММ.ГГГГ чч:мм Изменить дату? Ввод – да, Выход – нет.

Измените значение или оставьте текущее.

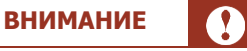

При установке нового значения даты/времени они будут учитываться при приеме платежей. Также этот пункт меню задает дату и время для всех приложений, установленных на POS-терминале.

- Синхр-ция времени данный пункт позволяет синхронизировать дату и время на терминале с датой и временем на сервере
- Летнее время позволяет включить режим летнего времени (По умолчанию установлено не летнее время).
- Часовой пояс позволяет выбрать ваш часовой пояс для синхронизации времени.

## 5.7. Обновление

#### Обновление настроек

Для загрузки обновлений с сервера выберите пункт меню **Обновление Э Обновление настроек**.

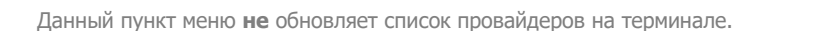

При этом в терминал будет загружена следующая информация:

- комиссии провайдеров;
- номер последней транзакции, проведенной с этого терминала;
- номер последнего чека и т.д.

### Обновление списка провайдеров

Для загрузки списка провайдеров с сервера выберите пункт меню **Обновление** → **Обновление провайдеров.** 

При этом будут загружены только те провайдеры, для которых на сайте <u>agent.qiwi.com</u> разрешен прием платежей на данном терминале.

Для ускорения обновления провайдеров настройте список доступных провайдеров на сайте <u>agent.qiwi.com</u> с помощью правил видимости провайдеров. Подробнее см. руководство <u>Управление</u> <u>видимостью провайдеров</u> на сайте <u>http://www.qiwi.com/</u>.

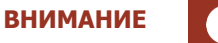

**ВНИМАНИЕ** 

Слишком большое число включенных провайдеров значительно увеличит трафик при выполнении данной операции, а также займет память устройства.

Также необходимо учитывать, что POS-терминал Yarus поддерживает работу не более чем с 200 провайдерами.

## 6. ЗАВЕРШЕНИЕ РАБОТЫ

Для корректного завершения сеанса работы с программой выберите пункт **Выход** в меню программы.

При этом будет выполнено завершение сеанса авторизации и на экране терминала отобразится приглашение ввести авторизационные данные (см. раздел <u>Начало работы</u>).

При нажатии клавиши Выход в режиме запроса авторизации приложение будет закрыто.

# СПИСОК РИСУНКОВ

| Рис. 1. Вид пред. чека          |    |
|---------------------------------|----|
| Рис. 2. Вид чека                |    |
| Рис. 3. Смена закрыта           | 15 |
| Рис. 4. Смена не закрыта        |    |
| Рис. 5. Краткий отчет по смене  |    |
| Рис. 6. Полный отчет по смене   |    |
| Рис. 7. История смен            |    |
| Рис. 8. Вид отчета «За сегодня» |    |
| Рис. 9. Вид отчета «Депозит»    |    |
| Рис. 10. Вид отчета «Очередь»   |    |
| •                               |    |

# СПИСОК ТАБЛИЦ

| Табл. 1 Термины и определения | 3 |
|-------------------------------|---|
|-------------------------------|---|